## <u>REABERTO O CREDENCIAMENTO PARA O AULA PARANÁ</u> NRE Jacarezinho

Postado em: 23/06/2020

Permanecem abertas as inscrições para Professores e Intérpretes de Libras colaborarem no Aula Paraná. As inscrições foram reabertas em 22 de abril e permanecerão abertas enquanto perdurar a situação de quarentena.

Permanecem abertas as inscrições para Professores e Intérpretes de Libras colaborarem no Aula Paraná. As inscrições foram reabertas em 22 de abril e permanecerão abertas enquanto perdurar a situação de quarentena.

Auxílio financeiro - Os docentes recebem auxílio financeiro de R\$ 70 por aula gravada e validada pela pasta. O valor total não pode ultrapassar, no mês, o valor de remuneração mensal do professor. Todas as informações a respeito podem ser acessadas nas Resoluções nºs 1.014/2020 e 1.175/2020 GS/Seed.

Como se inscrever - Para participar, abra seu navegador Mozilla Firefox e acesse o link abaixo. Caso não consiga abrir, recomendamos que você limpe o cache do seu navegador. Se ainda assim o link não abrir, abra "Nova janela privativa". (Para isto, clique nas três pequenas linhas horizontais, no canto superior direito da janela do navegador.) Além de entrar na plataforma Credenciamento, é preciso acessar a área específica do Credenciamento Aula Paraná e seguir as instruções, preenchendo o formulário correspondente.

Importante: Professores e intérpretes inscrevem-se no mesmo link.

Link para inscrição: https://www.credenciamento.seed.pr.gov.br/mod/page/view.php?id=381.

Passo a passo:

Passo 1: Acesse o link de inscrição.

Passo 2: Clique em "Acessar" (canto superior direito).

Passo 3: Insira login e senha para entrar no ambiente.

Passo 4: Sob a imagem relacionada a "Processo seletivo Aula Paraná", clique no botão "Saiba mais".

Passo 5: Leia as instruções e role a página para baixo, até encontrar o botão "Inscreva-se".

- Passo 6: Clique no botão "Inscreva-se".
- Passo 8: Clique em "Próxima seção / Formação Profissional".
- Passo 9: Leia as instruções e clique em "Formulário Formação Profissional".

Passo 10: Leia as instruções e clique em "Responda às perguntas...".

Passo 11: Preencha todo o formulário, clique na opção "Sim" e clique em "Enviar enquete".

Divulgação de resultados - Os editais de chamamento dos selecionados são publicados no espaço "Editais de chamamento" - http://www.educacao.pr.gov.br/CredenciamentoAulaParana.

Para mais informações, leia: Educação abre credenciamento para professores interessados em gravar aulas EaD.